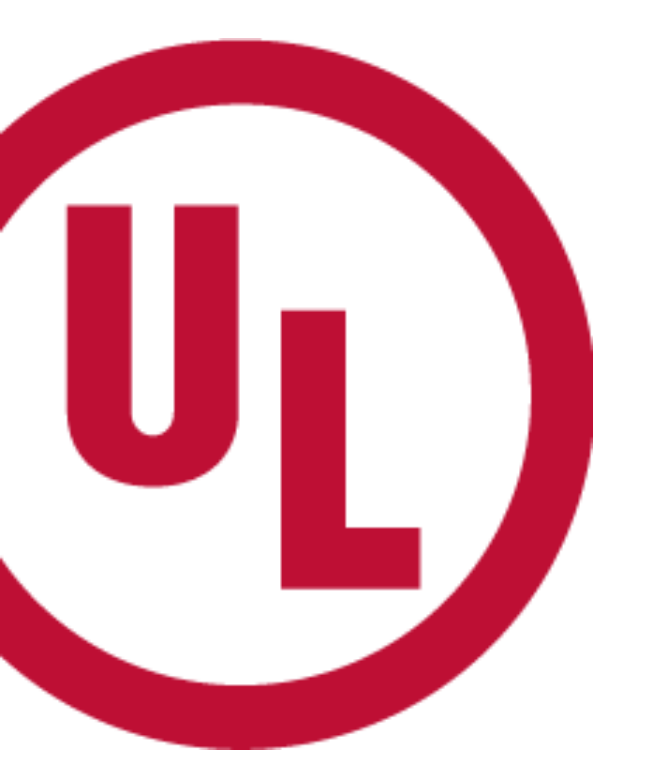

## ULの新しいオンラインツール MyHome @UL

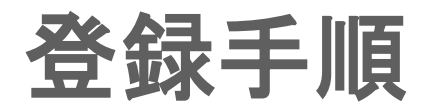

UL Japan, Inc. Customer Service Department

Updated on December 2017

UL and the UL logo are trademarks of UL LLC © 2012

## 登録手順 – 概要

■登録前の事前準備:対象のお客様番号の確認

※お客様番号は、Subscriber Number (以降Sub No.)もしくはParty Site Numberのお客様管理番号で、 レポート/プロシージャのAuthorization Page等に記載されております。ご不明な場合はお問い合わせください。

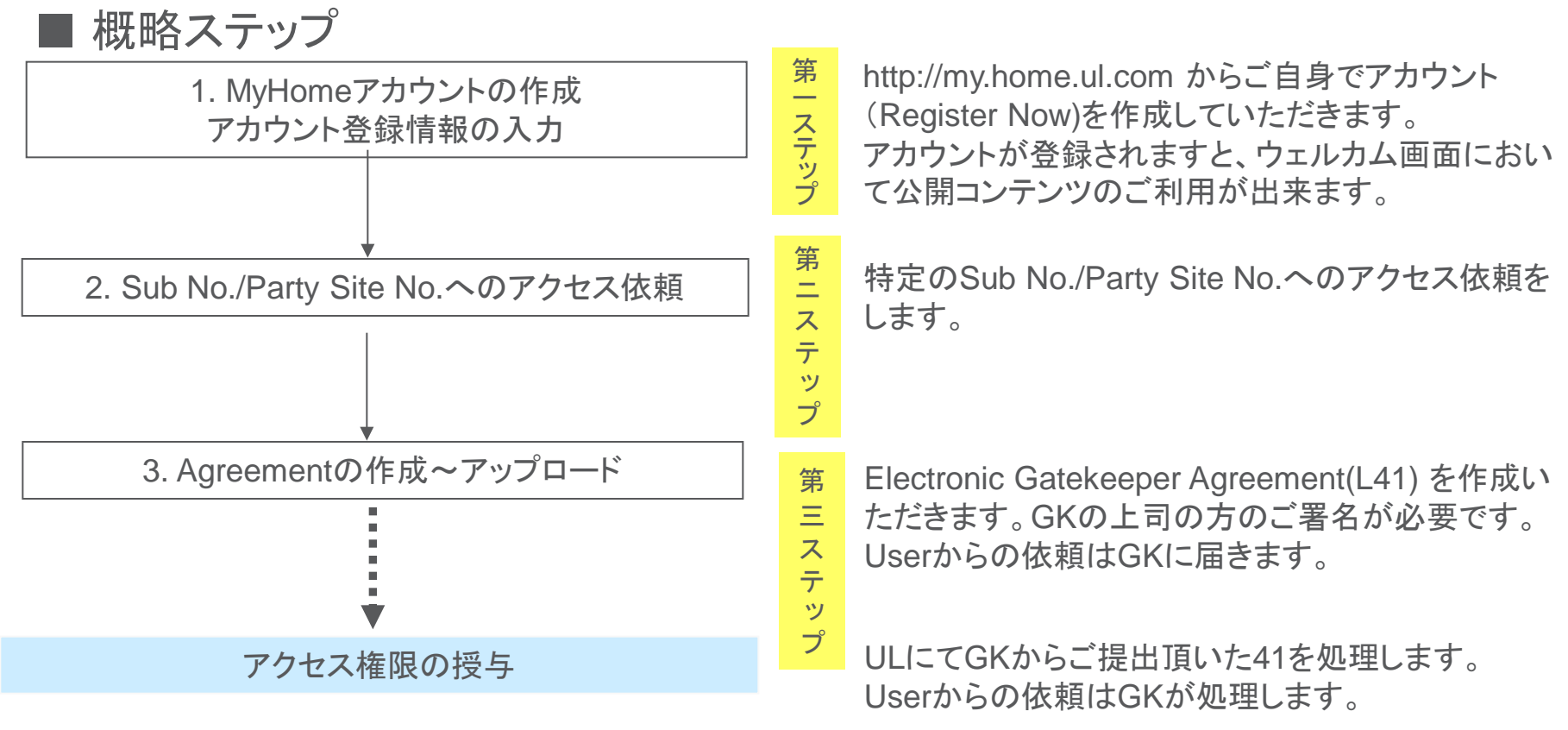

登録完了後、MyProjects/ CDA を含むMyHomeサービスの全ての機能がご利用いただけます。

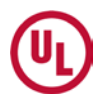

## 登録手順 – 詳細ステップ

### 1. MyHomeアカウントの作成-アカウント登録情報の入力

- 1-1) UL Japanのホームページ ul.com/jp にアクセスしてください。
- 1-2) 画面右上の MyHome をクリックし、次の画面で「オンライン登録」をクリック。

| 🚱 Worldwide 🛛 🚨 MyHome                                  | ] 🛑 1                                 |
|---------------------------------------------------------|---------------------------------------|
| MyHome @UL                                              | MyHome @UL                            |
| <mark>・<br/>MyHome @UL Login</mark><br>ログインネーム<br>パスワード | Secure access.<br>Customized content. |
| Login → MyFIOIne @UL2 ま?<br>オンライン登録<br>テレー したい          |                                       |

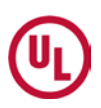

#### 1-3) Profile を入力してください。

※もし、言語が英語になっていましたら言語を日本語に変えてください。

| $\bigcirc$   | 言語: 日本語 ▼                       | 日付 2012-04-20            | →お問合せ                      | →ヘルプ             |
|--------------|---------------------------------|--------------------------|----------------------------|------------------|
| ( <b>U</b> ) | MyHome @ULとは?                   |                          |                            |                  |
| ようこそ         | 下記のフォームを英語で記                    | 入し、利用規約をご確認ください。そして      | 『アカウントの作成』をクリックしてくだ        | さい。              |
| MyHome @UL   |                                 |                          |                            |                  |
|              | お客様の情報を更新してください。(<br>国が弱くでください) | (太宇は必須項目です。)             |                            |                  |
|              | 国10番ルしNECい。                     | •                        | _                          |                  |
| ロクイノイーム      | 30文字以内のメールアドレス また               | は半角英数字                   |                            |                  |
|              | コグイン名に <u>30文字以内の英数字</u> を      | を入力してください(例: jsmith@wgdc | :o.com)                    |                  |
| ハスリート        | 8文字以上の半角英数字の組み合                 | わせ                       |                            |                  |
| 6            | 3文字以上の半角アルファベット数字。              | 。数字は少なくとも一つは入れる(例:myr    | password1、19846kZn)。大文字·小文 | 宇は区別されます。        |
| 名            | 【半角アルファベット】 下のお名前               | をご入力ください。                |                            |                  |
| l            | 」」と業務をしていただく際に使われてい             | いるお名前を入力してください。.         |                            |                  |
| 姓            | 【半角アルファベット】 ご名字をごり              | 入力ください。                  |                            |                  |
| 役職名          |                                 | 役職名をご入力ください。 お役職名/       | がない場合はStaffで結構です。          |                  |
| 会社名          | 【半角アルファベット】 英語での今               | オ名をごえ カイだない。             |                            |                  |
| 住所           |                                 |                          |                            |                  |
| 1±m          | 【キ角アルファベット】 英語でのこう              | 15所:蕃地、町、区 を二人力くたるい      | •                          |                  |
| 市            | 【半角アルファベット】 英語でのご               | 住所:市、郡、(区)をご入力ください。      | 0                          |                  |
| 県            | 【半角アルファベット】 英語での都               | 道府県名                     |                            |                  |
| 郵便業品         |                                 |                          |                            |                  |
|              |                                 |                          |                            |                  |
| 00,99        | 【半角数字】 電話番号をこ人力(7               | 630.                     |                            |                  |
| Fax          | 【半角数字】 Fax 番号をご入力くだ             | ださい。                     |                            |                  |
| eメール         | <br>【半角アルファベット/数字】 メール          | アドレスをご入力ください。            |                            |                  |
|              | お客様のアカウントに関する重要なお               | 知らせ(バスワードの変更通知やヘルプ)      | の依頼に対する回答など)の宛先とな          | りますので、eメール・アドレスは |
| 時挿           | EUKE AVIK/EBUs                  |                          |                            |                  |
| 10.11        | -Select-                        | プルダウンメ                   | ニューから該当するもの                | をお選びください。        |
| 未俚           | -Select-                        | •                        |                            |                  |

#### 1-4)「コンテンツ選択」(任意)とUL利用規定(必須)にチェックを入れてください。

#### 1-5) "アカウントの作成"をクリック

☑「コンテンツ選択」で指定した製品の新サービスに関する情報の配信を希望する。ULより調査へのご協力のお願いや、eメールや電話などで新サービスの案内を送らせていただく場合があります

By completing the Account Profile and logging into the Customer Extranet, you agree to accept the following terms and conditions.

利用規約 IF YOU DO NOT WISH TO BE BOUND BY THIS AGREEMENT, PLEASE DO NOT COMPLETE THE ACCOUNT PROFILE OR LOG INTO THE CUSTOMER EXTRANET SITE.

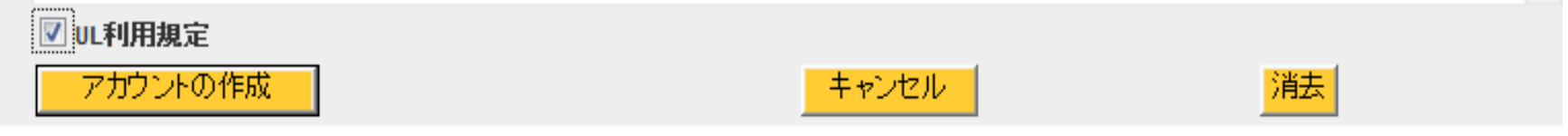

### ご注意!この時点でご登録のログインネームにロックがかかります

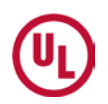

1-6) Account作成完了の表示がされ、以下のようにお知らせの自動メールが届き

<u>Eメール</u> 件名:UL MyHome Account Confirmation 送信元メールアドレス:cec.us@ul.com

同時に画面には設定されたログインネームとパスワードが表示されます。

### 以下のような画面表示になりましたら アカウント登録成功です!

|                                                              | 言語: 日本語 ▼ 日付 2011-06-17                                                                                                    | →お問合せ                                                                                            |
|--------------------------------------------------------------|----------------------------------------------------------------------------------------------------|--------------------------------------------------------------------------------------------------|
| ±್ರಿこ <del></del><br>Underwriters Laboratories<br>MyHome @UL | You have successfully created your MyHome account<br>Your login name and password are shown below. Please keep a copy of<br>Login Name<br>Password<br>Log in now to MyHome | of this information for your records<br>くアカウント登録ができ<br>ブインネームとパスワー<br>れなかった場合は、こち<br>ラーメッセージが現れま |

※もしこの画面にならない場合は、エラーメッセージに従って前画面に戻ってエラー箇所を再入力します。 ご不明点はTEL03-5293-6200へお気軽にお問い合わせ下さい。

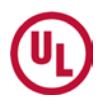

### ALL Users

### 2. Sub No/Party Site Noへのアクセス依頼

- 2-1) 再度UL Japanホームページ⇒ ul.com/jp にアクセスしてください。
- 2-2) 画面右上のMyHome をクリックしたのち、
- ログインネーム欄、パスワード欄に、設定されたログイン名とパスワードを入力しログインをクリック。

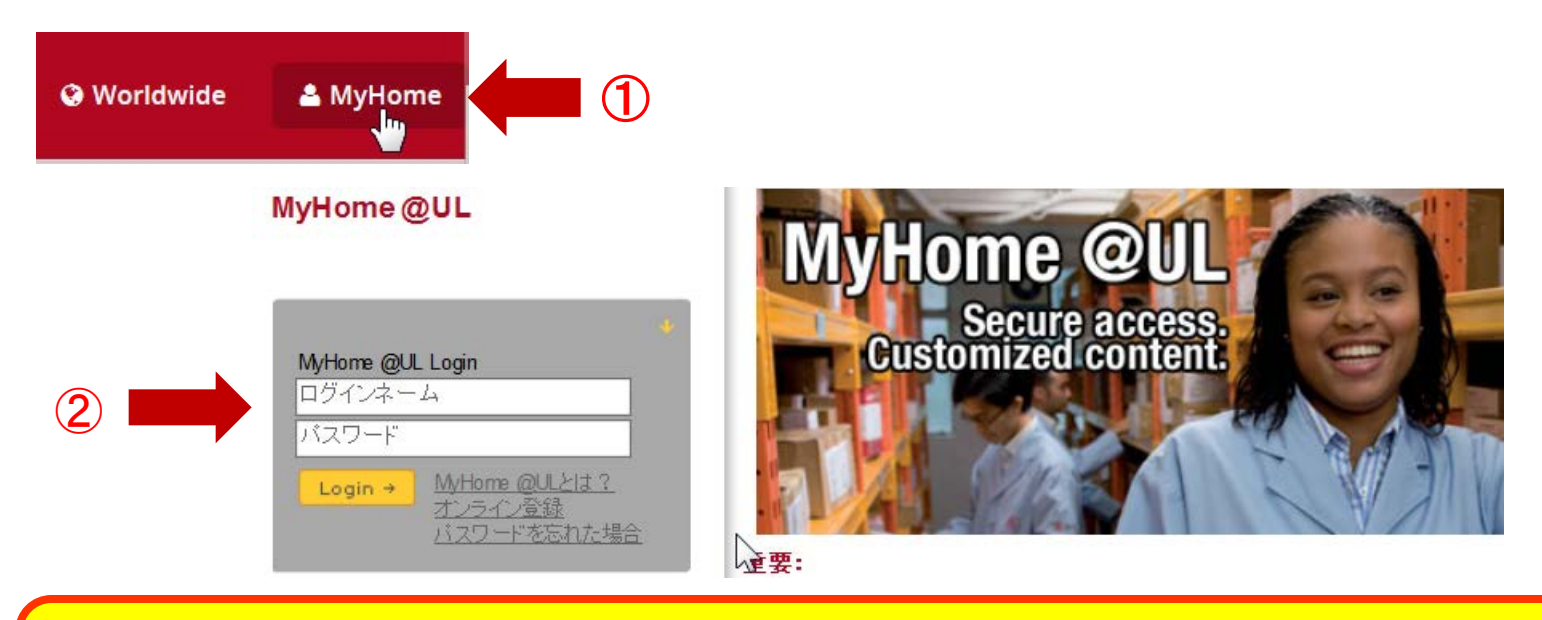

ご注意!パスワード入力を3回間違えますとロックがかかり UL 本部での処理が必要になります。 パスワードを忘れた場合やうろ覚えで不安な場合には、ロックアウト前に"Reset Password"をク リックして新しいパスワードを設定していただくことをお勧めします。

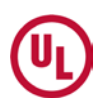

2-3) 写真右側の"APPLY for ACCESS HERE to your company's Proprietary Information"をクリックしてください。

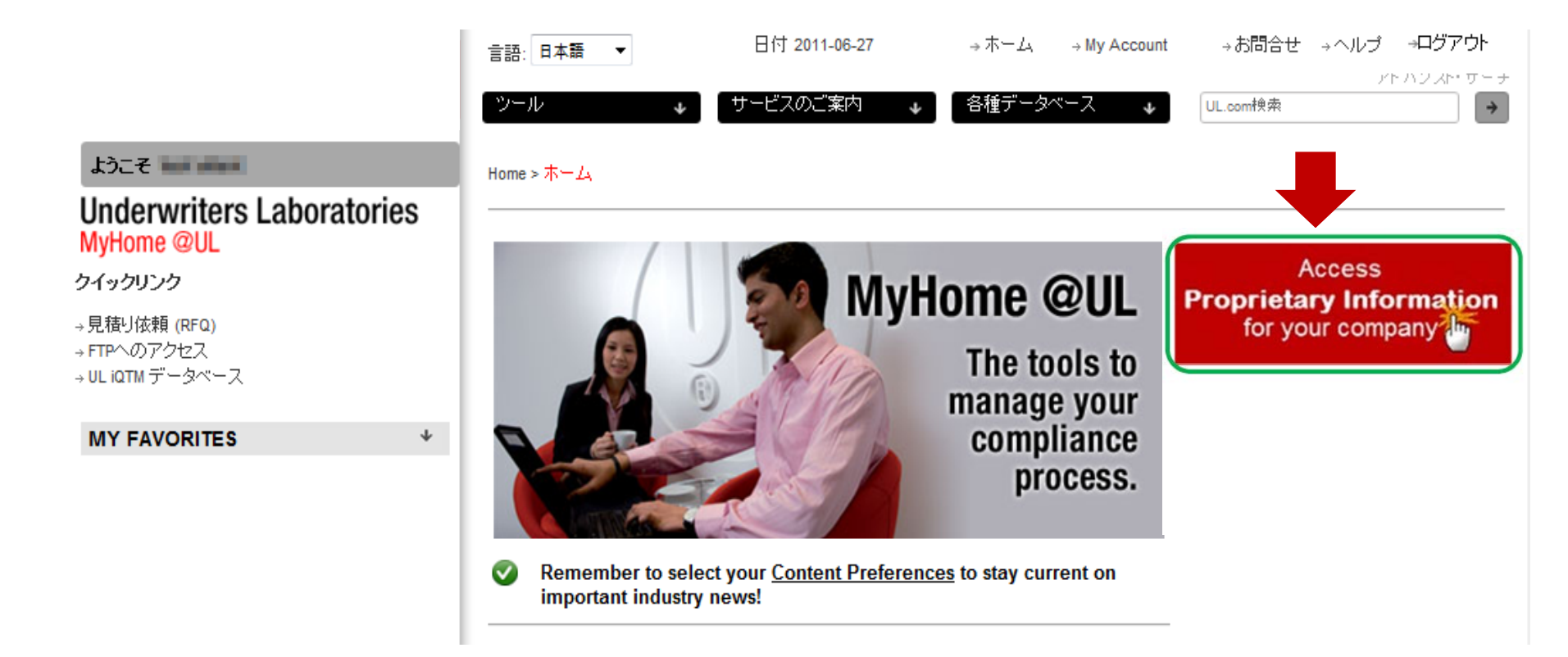

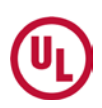

### 2-4) 貴社ナンバーを指定します。

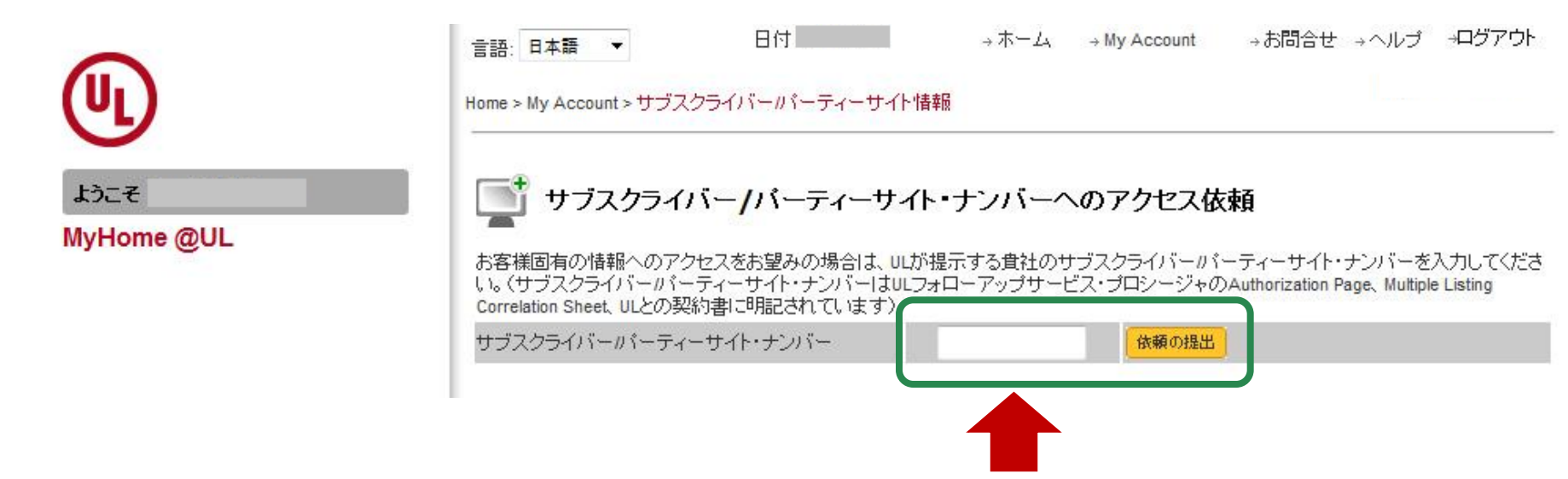

③「Gatekeeperが設定されていません」とのメッセージが出ます。

※もし既にGatekeeperがいらっしゃると、その方のお名前が現れます。 その場合お手続きは一旦ここで終了し、Gatekeeperの処理を待ちます。

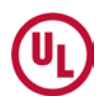

アトハフスト・ワーナ

→お問合せ →ヘルブ →ログアウト

ULcom検索

3. Agreementの作成~アップロード

Click here をクリックするとGatekeeper契約書の作成画面(Gatekeeper Agreement Requestページ)に移動します。

日付 2009-10-09

サービスのご案内

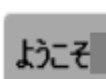

1

Underwriters Laboratories MyHome @UL ホーム > My Account > サブスクライバー情報 > Subscriber Info Confirmation

Please proceed after reading the message below.

Our records show that a <u>Gatekeeper</u> been at yet been established for this Subscriber Number. If you believe that you should become the Gatekeeper for this subscriber Company, <u>click here</u> to create an Electronic Access Gatekeeper Agreement online. If someone else in your company should be named as Gatekeeper, my version should create a MyHome account, submit the Subscriber Number request, and complete the Gatekeeper Agreement online.

各種テ

→ホーム →My Account

Please note that your request for Gatekeeper status will require an agreement to be signed indicating that the subscriber company under which the agreement is signed owns or controls fifty percent (50%) or more of the outstanding equity or capital interests for those companies (subscriber numbers) listed on the document.

Return to Subscriber Info

言語: 日本語

ツール

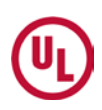

### **Gatekeeper Agreement Requestページ>>>** 契約書登録には3つのステップがあります。

### 1) STEP1の"Create/Revise Draft Gatekeeper Agreement" をクリックしてください。

|                                                                                                    | <ul> <li>言語: 日本語 ■ 日付</li> <li>ツール ▼ サービ</li> </ul>                                                                                                    | 付 2009-10-07 →ホーム →My Account →お問合せ →ヘルプ →ログアウト<br>アトハンスト・サーナ<br>ビスのご案内 <sub>→</sub> 各種データベース → UL.com検索 → |  |  |  |  |
|----------------------------------------------------------------------------------------------------|----------------------------------------------------------------------------------------------------|----------------------------------------------------------------------------------------------------|--|--|--|--|
| ಕ್ರಾನ್<br>Underwriters Laboratories                                                                                                    | System Administration<br>ホーム > ツール > Gatekeeper Center > <mark>Gatekeeper Agreement Request</mark>                                                                                                    |                                                                                                    |  |  |  |  |
| Mynome wol                                                                                                    | An Electronic Access Gatekeeper Agreement (L41) must be signed by an individual who is authorized to sign contracts and agreements on<br>behalf of the company and who is someone other than the individual designated as the Gatekeeper. If you wish to become the Gatekeeper<br>for one or more Subscriber Numbers, follow the steps outlined below to create an Electronic Gatekeeper Agreement. |                                                                                                    |  |  |  |  |
| Create a Request<br>STEP 1<br>Create/Revise Draft Gatekeeper Agreement<br>Enter your Subsorber Numbers to create or revise a draft<br>Enter your Subsorber Numbers to create or revise a draft<br>rekeeper Agreement as needed; revisions can be<br>made at any time until you complete Step 3 |                                                                                                    | STEP1: 必要事項を入力してください。<br>重要:こちらの入力画面でSub No./Party Site No.の<br>入力をします。又、修正はステップ3完了までいつでも<br>可能です。         |  |  |  |  |
| STEP 2<br>Complete and Sign Gatekeeper Agreement<br>Instructions on how to prepare the Gatekeeper Agreement for s                                                                                                    | ubmittal                                                                                                    | STEP2: L41契約書の準備、送付についての説明が<br>記載されています。                                                                   |  |  |  |  |
| STEP 3<br>Send Gatekeeper Agreement to UL<br>Send the completed Gatekeeper Agreement to UL for processin                                                                                                    | ıg                                                                                                    | STEP3: STEP1で届いたAgreementを印刷し、GKの<br>上司の方にサインをして頂きます。PDF形式又はjpg                                            |  |  |  |  |
| Gatekeeper Agreement Re                                                                                                    | quests                                                                                                    | などの画像データとして保存して頂き、このSTEP3画<br>面上で添付する形でULへお送りください。STEP3の<br>画面と注意事項は次のページをご参照願います。                         |  |  |  |  |

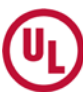

Gatekeeper

#### STEP1

# 2) 対象となるSubscriber Number (ハイフンなし) もしくはParty Site Number を入力し、Submit をクリックしてください。

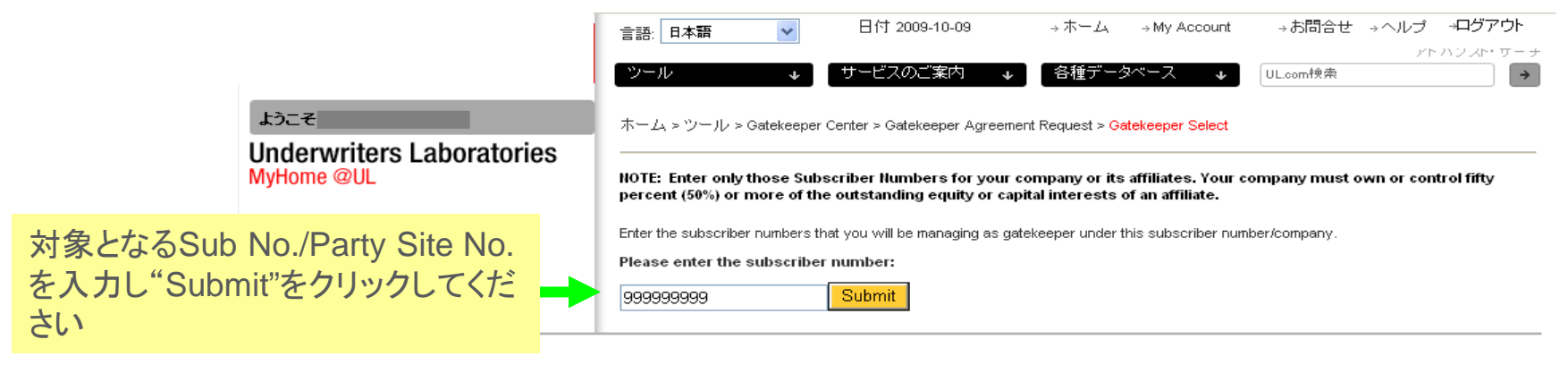

3) ご入力いただいたSubscriber NumberもしくはParty Site Number と会社名が表示されます。

|               |                                  | 言語: 日本語 ▼ 日付 2009-10-09 →ホーム →My Account →お問合せ →ヘルプ →ログアウト                                                                                                    |
|---------------|----------------------------------|----------------------------------------------------------------------------------------------------|
|               |                                  | アトハンスト・サーチ<br>ツール                                                                                                    |
|               | ようこそ                             | ホーム > ツール > Gatekeeper Center > Gatekeeper Agreement Request > <mark>Gatekeeper Select</mark>                                                                                                    |
|               | <b>Underwriters Laboratories</b> |                                                                                                    |
| ここには前の画       | 画面で入力された                         | NOTE: Enter only those Subscriber Numbers for your company or its affiliates. Your company must own or control fifty<br>percent (50%) or more of the outstanding equity or capital interests of an affiliate. |
| Sub No./Party | / Site No.が反映                    | Enter theibers that you will be managing as gatekeeper under this subscriber number/company.                                                                                                    |
| します           |                                  | Subscriber No. 662844002 Company SOMAR CORP                                                                                                    |
|               |                                  |                                                                                                    |
|               |                                  |                                                                                                    |
|               |                                  |                                                                                                    |
|               |                                  |                                                                                                    |
| 対象となるSub      | No./Party Site No.               |                                                                                                    |
| の入力がされて       | $\tau$ いスーレた $r$ 初し $\tau$       |                                                                                                    |
|               |                                  |                                                                                                    |
| validate····  | をクリックします                         |                                                                                                    |
|               |                                  | Validate subscriber Numbers and Finalize                                                                                                    |
| ("[)          |                                  |                                                                                                    |

### Gatekeeper

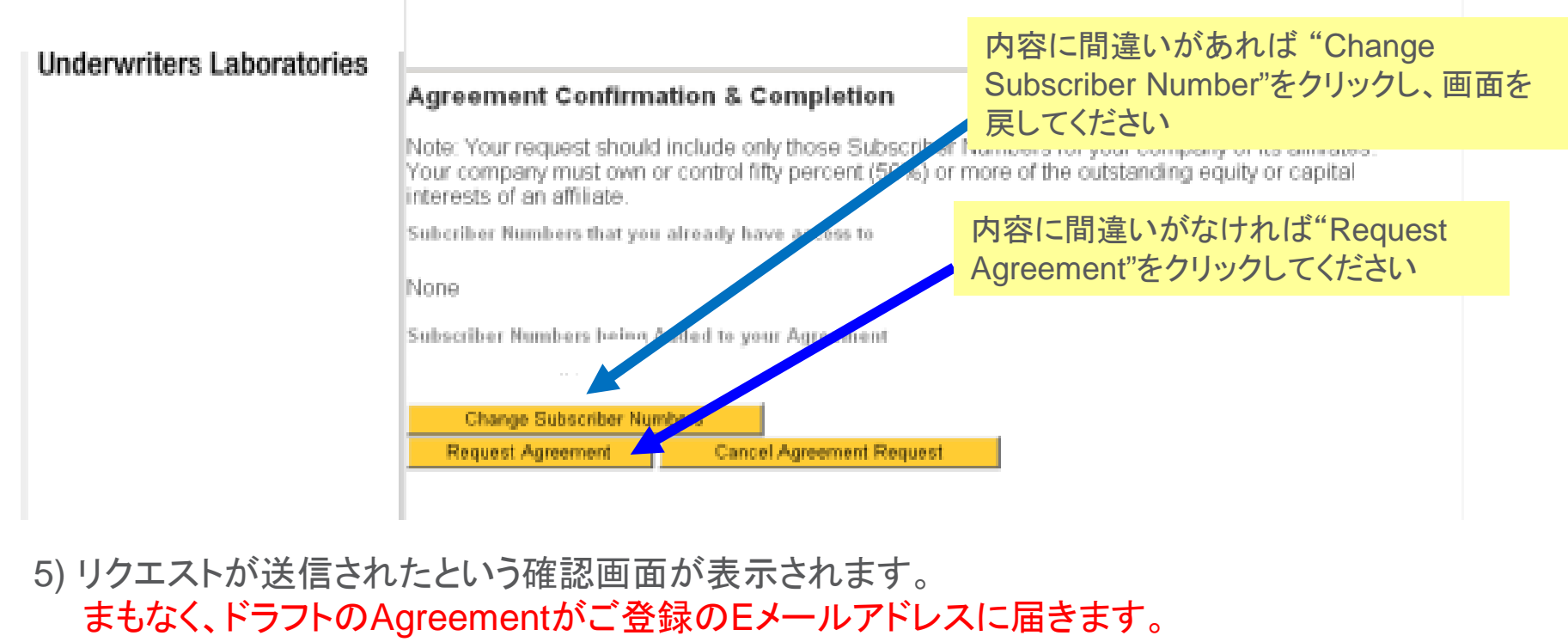

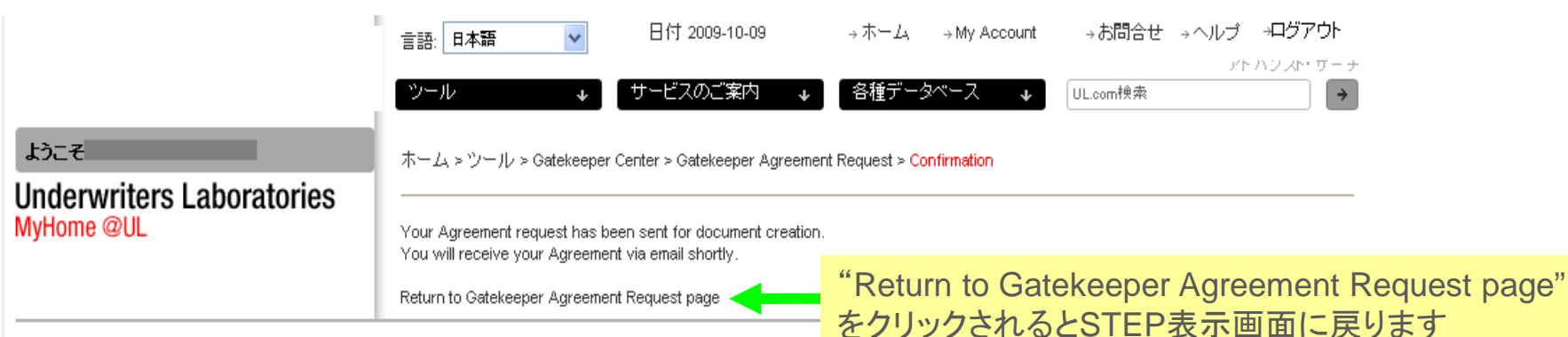

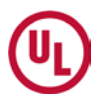

■ 作成されたAgreementに修正が必要な場合もSTEP1から行います。 (STEP3でSubmit L41をするまでは、何度でも修正していただけます)

■ STEP2は、Agreement作成に関する説明ステップで特に作業は発生しません。

### STEP3

### ※ STEP3の前に下記作業を行い、Agreementを完成させてください。

- 1) Gatekeeperの上司の方の情報を記入し、ご署名いただいてください。 次のページの [L41記入方法] をご参照ください。
- 2) PDFファイル、又はjpg.等の画像ファイルで保存してください。
  - ファイル名は半角英数文字でつけてください。
- 3)L41をお届けした自動メールに返信/添付でPDFファイルのご署名済み
  - L41をお送り頂く事も可能です。
- 4)ご署名済みL41はFAXでも承ります。
- ※3)、4)の方法の場合、Step3は省略して頂いても構いません。
- Step3でL41をお送り頂く場合、上記作業には時間を要すると思いますので、一旦 MyHome画面を閉じることを想定し、これ以降の作業説明はMyHomeのTOP画面から 説明を行います。
- STEP1に続けて作業を行う場合には、STEP3の"Send Gatekeeper Agreement to UL"をクリックしてください。

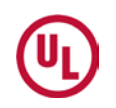

## L41記入方法

2ページ目のご署名欄などは 以下のようにご記入ください

上司の方の直筆ご署名

(Authorized Signature)

上司のフルネームをアルファベット(活字体)で

(Typed Name of Authorized Signer)

上司のお役職を英文(活字体)で

(Typed Title of Authorized Signer)

貴社名を英文で

(Company Name)

上司のEメールアドレス

(Authorized Signer's e-mail Address)

上司のお電話番号

(Authorized Signer's Telephone Number)

ご署名だけは上司の方の自署が必須ですが、その他は Gatekeeperが記入して頂いても構いません。

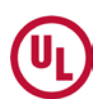

### Gatekeeper

### ご署名済みのAgreementをご準備いただき次のステップに進んでください。

### MyHomeにログインし、"APPLY for ACCESS HERE...."をクリックしてください。

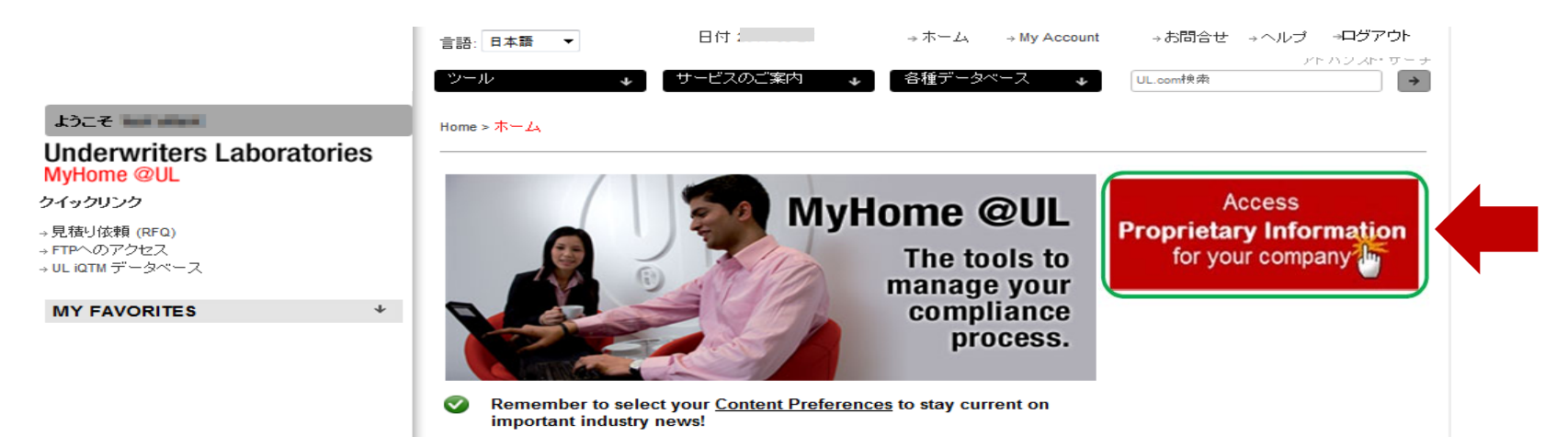

### Click hereをクリックしてください ※ このリンクはSTEP1でドラフトを作成後に表示されます。

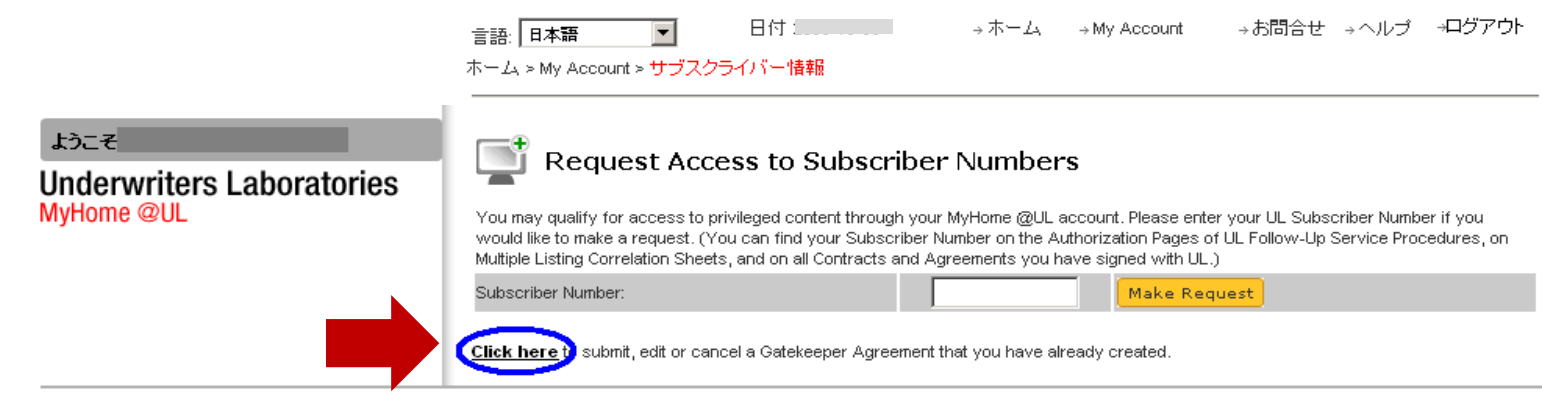

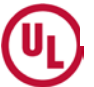

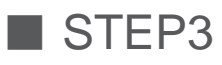

### 1) STEP3の"Send Gatekeeper Agreement to UL"をクリックしてください。

|                                                                                                    | 言語: 日本語                                                                                                    |
|----------------------------------------------------------------------------------------------------|----------------------------------------------------------------------------------------------------|
| ತೆಂದ ನಿರ್ದಾ<br>Linderwriters Laboratories                                                                                                    | ツール サービスのご案内 ◆ 部種デ 部種デ は、Cancel Current Gatekeeper Agreement Request ホーム > ツール > Gatekeeper Center > Gatekeeper Agreement Request Agreement Requestをクリックしてください。                                                                                                    |
| MyHome @UL                                                                                                    | An Electronic Access Gatekeeper Agreement (L41) must be signed by an individual who is authorized to sign contracts and agreements on behalf of the company and who is someone other than the individual designated as the Gatekeeper. If you wish to become the Gatekeeper for one or more Subscriber Numbers, follow the steps outlined below to create an Electronic Gatekeeper Agreement. |
| Create a Request                                                                                                    | Cancel a Request                                                                                                    |
| STEP 1                                                                                                    | Cancel Current Gatekeeper Agreement Request                                                                                                    |
| Create/Revise Draft Gatekeeper Agreement<br>Enter your Subscriber Numbers to create or revise a draft Gat<br>made at any time until you complete Step 3 | Cancel a Gatekeeper Agreement Request that is currently in progress.<br>Intekeeper Agreement as needed; revisions can be                                                                                                    |
| STEP 2                                                                                                    |                                                                                                    |
| Complete and Sign Gatekeeper Agreement<br>Instructions on how to prepare the Gatekeeper Agreement for :                                                 | submittal L41 Status(現在                                                                                                    |
| STEP 3                                                                                                    | L41がどのような状                                                                                                    |
| Send Gatekeeper Agreement to UL<br>Send the completed Gatekeeper Agreement to UL for processi                                                           | sing 態か)が表示<br>されます                                                                                                    |
| Gatekeeper Agreement Re                                                                                                    | equests                                                                                                    |
| ID Number Com                                                                                                    | npany Status Status Date Agreement                                                                                                    |
| Request ID, Sub No./Part                                                                                                    | ty Site No., 会社名が表示されます                                                                                                    |

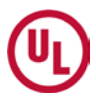

### Gatekeeper

#### 2) ご署名された方の情報を入力してください。(L41の情報と同一であること)

| ようこそ                   | 言語: 日本語 ▼ 日付 2009-10-09 → ホーム → My Account → お問合せ → ヘルブ →ログアウト<br>アトハンスト・ワーナ<br>ツール ◆ サービスのご案内 ◆ 各種データペース ◆ UL.com検索 →<br>ホーム > ツール > Gatekeeper Center > Gatekeeper Agreement Request > Gatekeeper Submit                                                                                                    |
|------------------------|----------------------------------------------------------------------------------------------------|
| MyHome @UL             | For fastest service, use the "Upload" feature to attach the signed Agreement directly to this request. Save the signed Agreement as PDF or TFF image on your computer, then follow the instructions below.<br>You may also opt to return the signed Agreement via fax, email or mail.<br>Company Name<br>Title<br>Company Name<br>Telephone Number<br>Email Address<br>Please select the method you will use to send the signed Agreement to UL:<br>Upload ✓<br>If you will be uploading the signed Agreement, to use the "Browse" button to search your computer and<br>"Display column content" link will allow you go preview the file after you submit it.<br>Display column content"<br>Submit Agreement Cancel<br>①<br>①<br>①<br>①<br>①<br>①<br>①<br>①<br>①<br>②<br>②<br>②<br>②<br>②<br>②<br>②<br>③<br>③<br>③<br>③<br>③<br>③<br>③<br>③<br>③<br>③<br>③<br>③<br>③ |
|                        | ②"参照"からAgreementのファイルを選択                                                                                                    |
| ③"Submit Ag<br>※これにより添 | reement"をクリックしてください。<br>於付していただいたAgreementがULへ送付されます。                                                                                                    |

④L41が受理されたら登録完了です。(ULから完了メールが届きます)

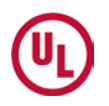

## User登録における重要事項

- Userの登録は、Gatekeeperの登録完了後に行ってください。
- Userの登録は、UserからGKへMyHomeを通じて依頼を出していただくことから 開始されます。事前にGKからUser候補者に対してアクセス範囲などの説明をし ていただくことをお勧めいたします。事前説明をしていただくことで、後でのアクセ ス権限、機密保持などにおける問題を事前に防止できるかと思います。
- User登録は、Sub Noの指定(P.9)までは、GK登録と同一の手順です。

### 1~2-4)は、GKと同様です。P.3~P.9をご参照ください。

2-5) Subscriber NumberもしくはParty Site Numberを指定する

- ① Subscriber Number(ハイフンなし)もしくはParty Site Numberを入力してください。
- ② Make a Requestをクリックしてください。
- ③ GKが登録されている場合は、システムが自動認識し、GKに依頼が送信されます。 「Gatekeeperにリクエストが送信されました」とのメッセージが出ますので、GKから承認されるまでお待ちください

| (III)                           |                 | 言語: 日本語 ▼<br>Home > My Account >                            | 日付 サブスクライバーパ                                                 | ーティーサイト情報                                             | →ホーム → <br>                                         | My Account → ੈ.                       | 潤合せ →ヘルプ                           | <i>→</i> ログアウト         |
|---------------------------------|-----------------|-------------------------------------------------------------|--------------------------------------------------------------|-------------------------------------------------------|-----------------------------------------------------|---------------------------------------|------------------------------------|------------------------|
| ようこ <del>そ</del><br>MyHome @    | QUL             | お客様固有の情報<br>い。(サブスクライ))<br>Correlation Sheet、U<br>サブスクライバーの | 7 <b>ライバー /バー</b><br>へのアクセスをお望み<br>ールパーティーサイト・<br>」との契約書に明記さ | ー <b>ティーサイト・</b><br>の場合は、いいが提<br>・ナンバーはいフォロ<br>いたいます) | ・ <b>ナンバーへの</b><br>示する <u>食</u> 社のサブス<br>コーアップサービス・ | アクセス依頼<br>マライバーパーティー<br>ブロシージャのAuthor | ーサイト・ナンバーオ<br>rization Page、Multir | を入力してくださ<br>Ne Listing |
|                                 |                 |                                                             | 1                                                            |                                                       |                                                     |                                       |                                    |                        |
| My Acco                         | unt Permissions | <b>i</b>                                                    |                                                              |                                                       |                                                     |                                       |                                    |                        |
| Subscriber/Party<br>Site Number | Company Name    |                                                             | My Variation<br>Notices and My<br>Inspection<br>Reports      | My Projects                                           | My UL<br>Reports/CDA                                | My<br>Manufacturers                   | ULwebCerts                         | Gatekeeper             |

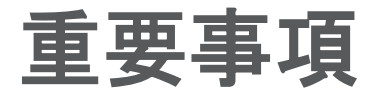

■MyHomeの登録はSub No./Party Site No.毎となっております。一つのSub No./Party Site No.の基に複数のFileが登録されていますと、Userは全てFile情報にアクセスできますのでご注意ください。

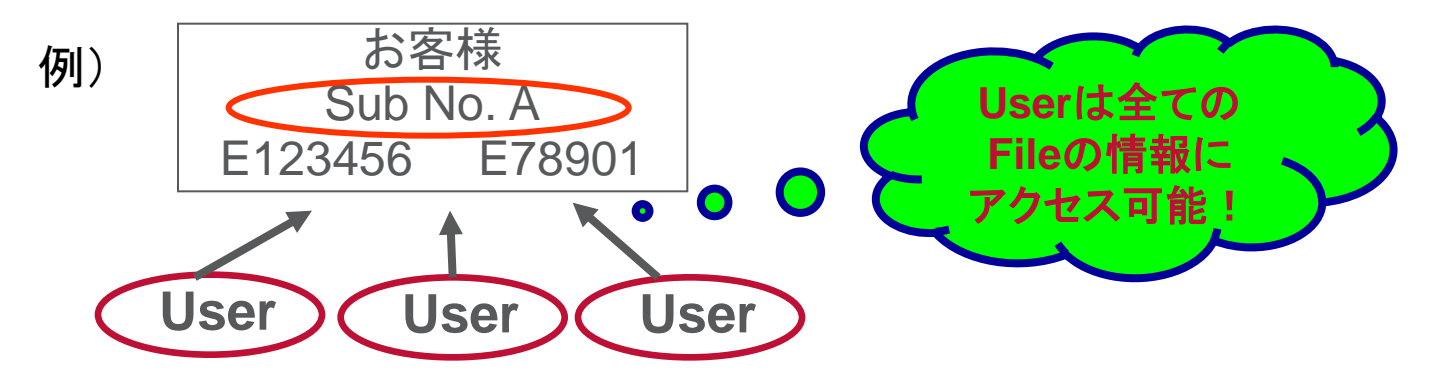

■L41 (Electronic Access Gatekeeper Agreement)の署名者はGKの上位職の方でな ければいけません。(GKが代表取締役の場合は除く)

■アカウント作成時に登録メールアドレスを誤記入した場合、或いはログイン時に3回続 けてパスワードを間違えた場合、その修正にはUL本部への直接連絡が必要となります。 お客様から直接UL本部へ連絡いただくかUL Japanのカスタマーサービス部へご連絡い ただく必要がございます。

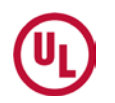

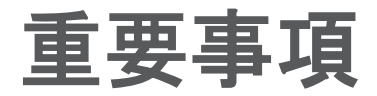

## ■MyHome

- ■言語が選択できるようになっておりますが、コンテンツは英文です。
- ■"Gatekeeper Management Center"はGK登録されている方だけに有効となります。

## ■MyProjects

- ■情報更新は、ULエンジニア更新後、最大12時間のタイムラグがある場合があります。 (12時間毎に社内DBからMyProjects DBへのアップデートが行われるため)
- ■CCCなど試験や評価を行わない代行業務は、MyProject上にProject#が表示されますが、進捗状況は掲載されません。

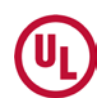

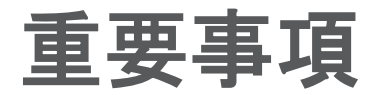

## ■Gatekeeper

■GKがUser登録の責任を持ちます。

■User登録は、あくまでもUserからの依頼に基づきGKが登録を行います。

■GKはUserのアクセス範囲を制限する能力を有します。

■APLとMFRのアクセス権限範囲は下表の通りです。

|              | 公開DB | MyProjects | CDA                      | その他 |
|--------------|------|------------|--------------------------|-----|
| Applicant    | 0    | 0          | O(Report &<br>Procedure) | 0   |
| Manufacturer | 0    | ×          | O<br>(Procedure)         | 0   |

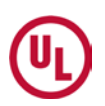

### 4. Preferenceの設定

### ※こちらの設定は登録時に設定可能ですが、登録後でも変更可能です

4-1) MyAccount内Content Preferencesを選択する。- 選択後、"Apply"をクリック

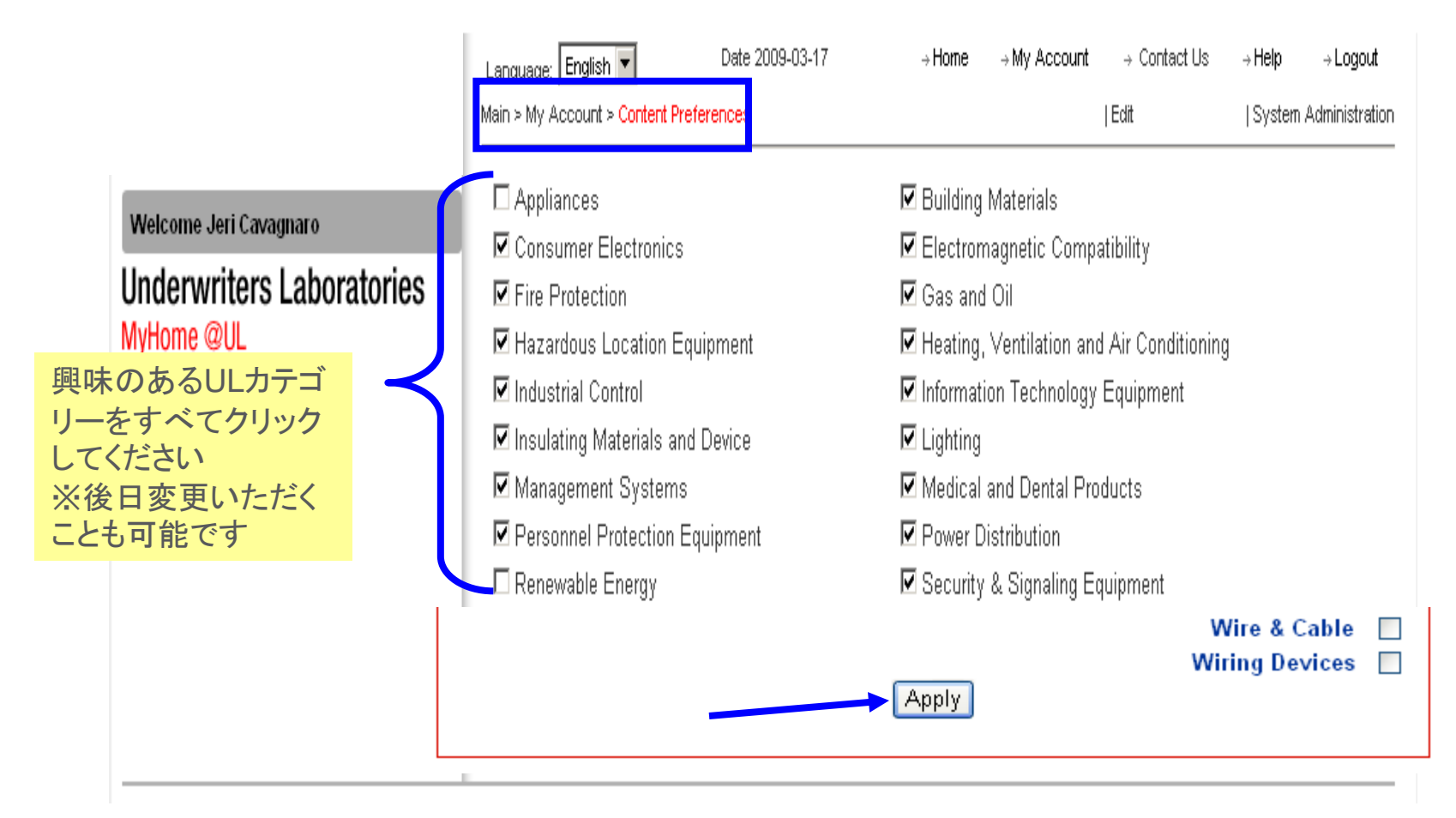

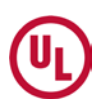

### 新しいオンラインツールMyHome @ULを 有効にご利用いただければ幸いでございます

MyHome @ULに関するお問合せはカスタマーサービスまで 株式会社UL Japan Email: customerservice.jp@ul.com TEL: 03-5293-6200

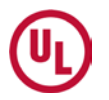